IMPORTANTE: allegare sempre la copia del DOCUMENTO DI RICONOSCIMENTO.

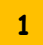

## Sezione INTESTAZIONE DEL CONTRATTO

I dati della persona fisica a cui deve essere intestato il contratto sono sempre precompilati. In caso, invece, di società, impresa, condominio, ecc. è necessario riportare i dati del legale rappresentante: Cognome/Nome, Codice fiscale e dati anagrafici (data e luogo di nascita, Provincia); inoltre, devono essere completati i dati di iscrizione alla Camera di Commercio Industria Artigianato Agricoltura (CCIAA) e anche la qualità del sottoscrittore (es. amministratore/legale rappresentante, ecc).

#### INTESTATARIO/RICHIEDENTE CONTRATTO (da compilare in caso di società/impresa/libero professionista/ente/associazione)

Il sottoscritto, consapevole delle responsabilità e delle sanzioni penali previste dall'art. 76 del DPR 445/2000 per false attestazioni e dichiarazioni mendaci: Codico ficcalo

| Cognome e Nome                     | Cource    | IISCale |
|------------------------------------|-----------|---------|
|                                    |           |         |
| Data di nascita// Luogo di nascita | Provincia |         |

Provincia |\_\_|\_|

DATI INTESTAZIONE DEL CONTRATTO – barrare la sola casella di interesse e completare con i relativi dati

Denominazione/ragione sociale/intestazione ---

Codice fiscale |\_\_\_\_\_\_ non iscritta

oppure

iscritta al registro delle imprese della Camera di Commercio Industria Artigianato Agricoltura (CCIAA) di -------- sezione -------, R.E.A. -----; di cui il sottoscritto ha i poteri di rappresentanza in qualità di .....

2

### Sezione USO DELL'ENERGIA (solo per subentro e voltura con cambio uso)

Se presente la sezione, barrare la sola casella di interesse selezionando il precedente utilizzo della fornitura.

## VARIAZIONE DI USO DELL'ENERGIA

Consapevole delle responsabilità e delle sanzioni penali previste dall'art. 75, 76 del D.P.R. 445/2000 per false attestazioni e dichiarazioni mendaci, dichiara che l'unità immobiliare ha assunto la destinazione d'uso -----e che il precedente utilizzo della fornitura di energia elettrica è stato per:

Uso domestico

Uso diverso da abitazione

Non conosco il precedente utilizzo

Dichiara inoltre che per l'unità immobiliare sono stati assolti tutti gli obblighi previsti dalla normativa urbanistica vigente (DPR 06/06/01 n. 380 e successive modificazioni) e quanto prescritto dalle norme, anche regionali, in materia di agibilità.

Se tale immagine è presente nel modulo è necessario che il cliente compili per un subentro o voltura, indicare qual è la nuova destinazione d'uso e barrare quella che era stata in precedenza

IMPORTANTE: allegare sempre la copia del DOCUMENTO DI RICONOSCIMENTO.

3

4

#### Sezione Fatturazione Elettronica

Riportare il Codice DESTINATARIO oppure la PEC per l'invio delle fatture elettroniche.

Fatturazione Elettronica: comunicazione indirizzo telematico

Dichiara di voler ricevere le fatture elettroniche al seguente Codice DESTINATARIO (Provv. A.d.E. 89757/2018)

OPPURE

Dichiara di voler ricevere le fatture elettroniche al seguente indirizzo PEC

In caso di mancata compilazione di uno dei due campi, le fatture elettroniche inviate attraverso il Sistema d'Interscambio verranno recapitate all'indirizzo telematico da lei registrato direttamente sui sistemi dell'Agenzia delle Entrate o, in assenza di pre-registrazione, messe a disposizione nella sua area riservata sul sito web dell'Agenzia delle Entrate.

## Sezione INDIRIZZO DI RECAPITO E CANALI DI CONTATTO

Compilare **solo** nel caso in cui si desidera ricevere la corrispondenza ad un indirizzo **diverso** da quello della fornitura

| INDIRIZZO DI RECAPITO (da compilare solo se diverso dall'indirizzo di fornitura) E C | ANALI | DI |
|--------------------------------------------------------------------------------------|-------|----|
| CONTATTO                                                                             |       |    |
|                                                                                      |       |    |

| Presso |           |           | Indirizzo |               | n.    | civico     |     | CAP |
|--------|-----------|-----------|-----------|---------------|-------|------------|-----|-----|
| _ _    | _ _ _     | Comune di |           | Provincia   _ | _  te | lefono fis | sso |     |
|        | Cellulare | e-mail    |           |               | PEC   |            |     | -   |

# 5

# Sezione TITOLO EDILIZIO (solo per nuova fornitura)

Barrare una delle seguenti caselle indicando i dati del titolo edilizio con cui è stato realizzato l'immobile/impianto. Riportare inoltre gli estremi del titolo edilizio (es. numero e data del titolo, Comune che ha rilasciato il titolo, ecc.). Allegare in copia gli eventuali documenti nel caso siano richiesti dalla casella selezionata.

TITOLO EDILIZIO - barrare la sola casella di interesse e completare con i relativi dati Dichiara, in conformità all'art.48 del D.P.R. n. 380/01 e successive modificazioni (D.Lgs. n. 222/2016) e alle norme, anche regionali, vigenti in materia, che l'immobile è stato realizzato in base a: permesso di costruire n. ..... al Comune . ..... in data . Segnalazione Certificata di Inizio Attività (SCIA) n. .... ..... presentata al Comune di ... segnalazione certificata di inizio attività, in alternativa al permesso di costruire (c.d. SUPERSCIA) n. ..... presentata al Comune di ..... altro titolo edilizio ...... n. ...... rilasciato da.... 

prima della data del 30/01/1977

IMPORTANTE: allegare sempre la copia del DOCUMENTO DI RICONOSCIMENTO.

6

Sezione AGIBILITÀ (solo per la regione Veneto)

#### Solo per la regione Veneto.

Qualora previsto il rilascio del certificato di agibilità o segnalazione certificata di agibilità, barrare la relativa casella.

#### AGIBILITÀ - barrare la sola casella di interesse e completare con i relativi dati

Dichiara inoltre che, in conformità a quanto prescritto dalla Legge Regionale n. 61/85 e del D.Lgs. 380/2001 successive modificazioni, per l'immobile sopra indicato:

- è stato ottenuto il Certificato di Agibilità/Segnalazione Certificata di Agibilità
- il titolare del permesso di costruire, o altro soggetto abilitato ai sensi del D.Lgs. 222/2016, ha presentato allo sportello unico per l'edilizia, in data ..../...., la segnalazione certificata di agibilità, per i seguenti interventi:
  - a) nuove costruzioni
  - b) ricostruzioni o sopraelevazioni, totali o parziali
  - c) interventi sugli edifici esistenti che possano influire sulle condizioni per la sicurezza, igiene, salubrità, risparmio energetico degli edifici e degli impianti negli stessi installati

7

### Sezione PROPRIETÀ. POSSESSO O DETENZIONE DELL'IMMOBILE (solo uso domestico)

Se presente la sezione, b**arrare una sola casella** e completare con le eventuali informazioni richieste. In caso di **Proprietà/Usufrutto/Abitazione per decesso del convivente di fatto** e **Locazione/Comodato** (atto già registrato o in corso di registrazione) è sufficiente **barrare la casella senza altri dati**. In caso di **Altro documento esente da registrazione** è necessario barrare la casella ed indicare il motivo

di esenzione dalla registrazione dell'atto (es. contratto turistico di durata inferiore ai 30 giorni, atto di successione in corso di registrazione, ecc.).

In caso di **Uso/Abitazione** (es. la moglie richiede la fornitura per un appartamento di cui è proprietario il marito), è necessario barrare la casella e completare la sezione di autorizzazione (Cognome/Nome, C.Fiscale/P.IVA e Firma dell'avente titolo sull'immobile) ed allegare anche la copia del documento di riconoscimento dell'avente titolo sull'immobile.

### TITOLO DI PROPRIETÀ, POSSESSO O DETENZIONE DELL'IMMOBILE - barrare la sola casella di interesse e, se necessario, completare con i relativi dati.

In conformità all'art. 5 del D.L.47/14, convertito in L. 80/14, dichiara inoltre di avere il seguente titolo sull'immobile sopra indicato:

- Proprietà/Usufrutto
- Locazione/Comodato (atto già registrato o in corso di registrazione)
- Altro documento esente da registrazione specificare motivo ......

(ALLEGARE UNA COPIA FRONTE/RETRO DI UN DOCUMENTO DI RICONOSCIMENTO IN CORSO DI VALIDITA' DELL'AVENTE TITOLO SULL'IMMOBILE)

Abitazione per decesso del convivente di fatto

IMPORTANTE: allegare sempre la copia del DOCUMENTO DI RICONOSCIMENTO.

# 8

#### Sezione ADESIONE

È necessario indicare **luogo** e **data** ed apporre le firme per accettazione della stipula contrattuale e della clausola vessatoria (qualora presente).

Il modulo di adesione (nonché gli eventuali allegati richiesti) e gli altri documenti del kit contrattuale riportanti la dicitura in intestazione "DA COMPLETARE E RESTITUIRE", debitamente compilati e firmati, devono essere trasmessi unitamente alla copia di un documento di riconoscimento del dichiarante, ad uno dei nostri canali di contatto.

## ADESIONE

Dichiara di ver preso completa visione delle informazioni contenute nel presente **Modulo di adesione**, nelle **Condizioni, generali di fornitura** depositate in atti notaio Nicola Atlante di Roma in data ---/---/----, n. rep. ----, n. raccolta -----, nell'informativa privacy allegata e nel materiale informativo che, insieme al presente modulo, costituiscono il **Contratto per la fornitura di energia elettrica concluso per adesione con la sottoscrizione di seguito apposta.** 

Luogo e data ------ Firma per esteso del Cliente ------

#### ATTENZIONE

## ALLEGARE UNA COPIA (FRONTE/RETRO) DI UN DOCUMENTO DI RICONOSCIMENTO VALIDO

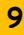

## Sezione DOMICILIAZIONE E BOLLETTA ONLINE

È possibile richiedere **l'addebito delle bollette sul c/c bancario o postale**, completando i relativi campi: codice IBAN, n. di conto corrente, Cognome, Nome e codice fiscale del sottoscrittore, firma dell'intestatario del conto o del soggetto delegato ad operare sul conto.

Il servizio di **Bollett@Online** consente di ricevere la fattura in formato elettronico e non cartaceo. Per l'attivazione del servizio di Bollett@Online è necessario indicare l'indirizzo mail a cui inviare la bolletta e il suo numero di cellulare.

Il caso in esempio si riferisce ad una fornitura per uso domestico, che in caso di domiciliazione prevede la restituzione della cauzione.

MODALITA' DI PAGAMENTO CON ADDEBITO PERMANENTE BANCA/POSTE E BOLLETTA ON LINE DOMICILIANDO IL PAGAMENTO DELLA BOLLETTA, VERRÀ RESTITUITO IL DEPOSITO CAUZIONALE E SE ATTIVA ANCHE LA BOLLETT@ONLINE, AVRÀ DIRITTO AD UNO SCONTO DI EURO

Autorizza la Banca/Poste Italiane ad addebitare, in via continuativa, le fatture di Servizio Elettrico Nazionale S.p.A. relative alla fornitura sopra indicata.

Cognome e Nome

.... Codice fiscale |\_\_\_\_\_\_|\_|\_|\_|\_|\_|\_|\_|\_|\_|

Firma per esteso dell'intestatario del conto

#### Bollett@Online

Attivando il servizio gratuito **Bollett@Online**, riceverà la bolletta in formato elettronico, direttamente al suo indirizzo e-mail o PEC. Richiedendo anche la **domiciliazione** bancaria o postale, avrà diritto ad uno **sconto** che le verrà riconosciuto a rate, nelle fatture emesse, secondo la periodicità di fatturazione. Per attivare **Bollett@Online** riporti di seguito l'indirizzo e-mail al quale desidera ricevere le fatture e il numero di telefono cellulare a cui inviare eventuali SMS di notifica.

E-mail/PEC |\_\_\_\_\_ Tel Cellulare ......

ATTENZIONE: per la domiciliazione su carta di credito, consultare il portale servizioelettriconazionale.it